# Transferring Workers to a different Manager

This process will walk you through how to transfer an employee to a new manager, this should only be used when an employee is moving managers (and possibly locations) but NOT moving cost centers or other job change details.

To update multiple job details at once please refer to the All Other Job Change process.

42 Steps <u>View most recent version</u>

Created by

Alex Drabik

Creation Date Dec 04, 2024

Last Updated Dec 04, 2024

21 Steps

### STEP 1

## Search for your worker and select the worker object.

| Top Result         | s People (2) Tasks and Reports (0) All Cat                                                                       |
|--------------------|----------------------------------------------------------------------------------------------------|
| People             |                                                                                                    |
|                    | Trav Swift-Kelce<br>Employee<br>Program Manager_1136.S   OP Otsego_7371.1 (C<br>Munson Rehabilitation - Cadillac |
| Employee<br>100031 | ID Local Time<br>Wednesday 1                                                                                     |

# Note the current manager, only the current manager can initiate this transfer process.

|   |                                                                 |                 |   | ; |
|---|-----------------------------------------------------------------|-----------------|---|---|
|   | $\otimes$                                                       | Ļ <sup>20</sup> | ⊜ | 8 |
|   | Manager<br>Christopher Hope                                     |                 |   |   |
| Å | Supervisory Organization<br>OP Otsego_7371.1 (Christopher Hope) |                 |   |   |
|   |                                                                 |                 |   |   |
|   |                                                                 |                 |   |   |

## **Click on Actions**

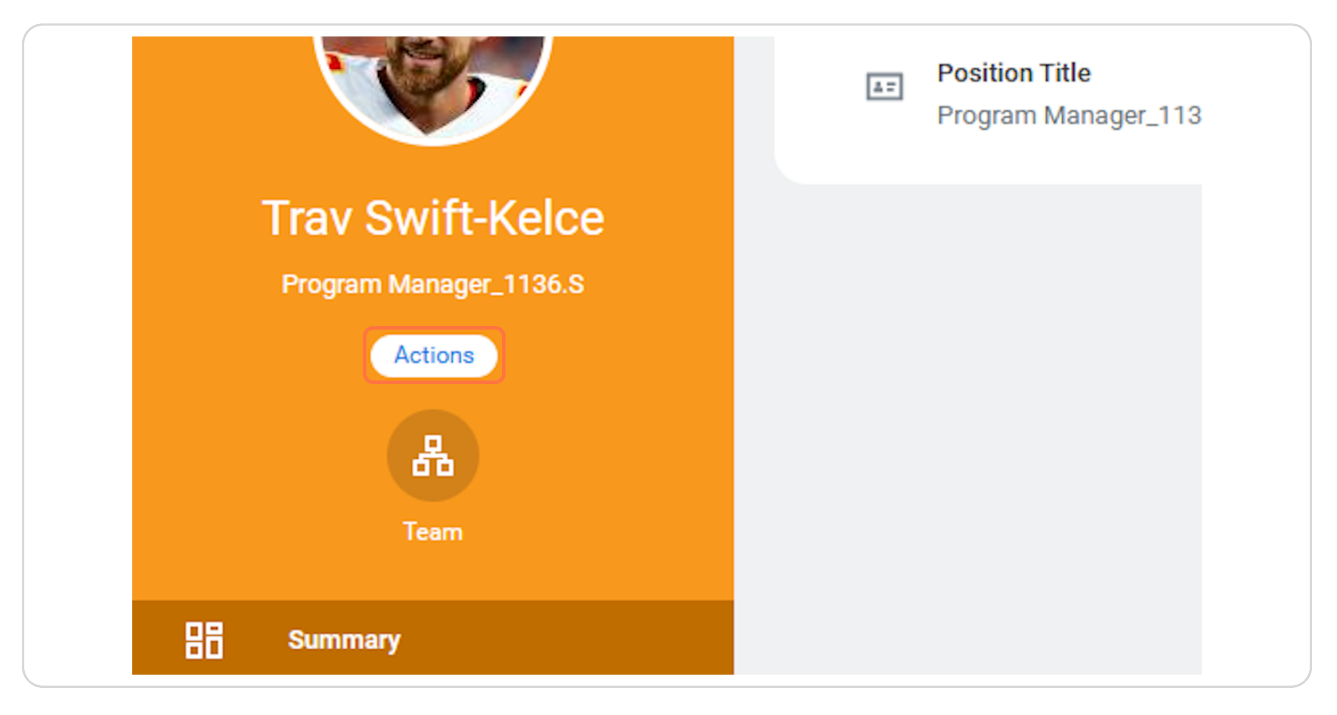

#### **STEP 4**

## Hover over Job Change and Click on Transfer, Promote or Change Job

| rogram I | Manager_1136.S   |     |                             |                                             |
|----------|------------------|-----|-----------------------------|---------------------------------------------|
| C        | Actions          |     |                             |                                             |
|          |                  |     |                             | 0 0 0<br>0 0 0                              |
|          | Enter Time       |     | View Team                   | )                                           |
|          | Compensation     | >   |                             |                                             |
| Summa    | Job Change       | > < | Transfer, Promote or Change | doL                                         |
| Job      | Manage Work      | >   | Change Location             |                                             |
| Compe    | Organization     | >   | End Jobs                    | 7371 1 (Christopher Hope)                   |
|          | Personal Data    | >   | Report No Show              | crossing (onnotopher hope)                  |
| Absenc   | Recruiting       | >   | Terminate Employee          | anager_1136.S                               |
| Contac   | Talent           | >   | Manager Chr                 | istopher Hope                               |
| Person   | Time and Absence | >   | Location 💿                  | Mary Free Bed at Munson Rehabilitation - Ca |

| Mary Free Bed                 | Q travis kelce                                                                                                    | $\otimes$ | ¢° = 2 |
|-------------------------------|----------------------------------------------------------------------------------------------------|-----------|--------|
| Change Job Trav Swift-Kelce 📼 |                                                                                                    |           | æ      |
| \$                            | Start                                                                                                    |           |        |
|                               | Start Details                                                                                                    |           |        |
|                               | When do you want this change to take effect? * 12/15/2024                                                                                                    |           |        |
|                               | Why are you making this change? <b>*</b>                                                                                                    |           |        |
|                               | Who will be the manager after this change?                                                                                                    |           |        |
|                               | Christopner rope<br>Which team will this person be on after this change?<br>OP Otago_7371.1 (Christopher Hope)<br>Where will this person be located after this change? *<br>May Free Bed at Musson Behabilitation - Caddlac |           |        |
|                               | Do you want to use the next pay period?<br>Yes                                                                                                    |           |        |
|                               |                                                                                                    |           |        |
| Start Cancel                  |                                                                                                    |           |        |

## <u>Click on the edit pencil or click on the object you need update.</u>

#### STEP 6

## Select the appropriate effective date for this change.

| Job Trav Swift-Kelce( |                                                              |     |
|-----------------------|--------------------------------------------------------------|-----|
|                       | Start                                                        |     |
|                       | Start Details                                                |     |
|                       | When do you want this change to take effect? *<br>01/12/2025 | 4 × |
|                       | Why are you making this change? *                            |     |
|                       | Do you want to use the next pay period?                      |     |
|                       | Who will be the manager after this change?                   |     |

## For a manager change you will select Transfer > Move to another Manager

For location change only, please refer to 'Location Change', for a combination of changes please refer to "All other job changes"

| When do you want this change to take effect? *       |
|------------------------------------------------------|
| Why are you making this change? *                    |
| Search :=                                            |
| ← Transfer                                           |
| O Move to Another Manager                            |
| Who will be the manager after this change?           |
| × Christopher Hope                                   |
| Which team will this person be on after this change? |
| (Christopher Hope)                                   |

Search and select the new manager.

|   | Search Kes                         | suits                                                                      | (3)  |
|---|------------------------------------|----------------------------------------------------------------------------|------|
|   |                                    | Tricia Wing<br>Program Director   Munson Medical Center<br>Out_8352.1      |      |
|   |                                    | Jaeden Wang<br>Nutrition Services Representative   Nursing<br>Admin_6100.3 | •••• |
|   |                                    | Ralph Wang<br>Physician   Executive - Medical_8200.3                       | ***  |
|   | wing<br>× Christop<br>Vhich team y | will this person be on after this change?                                  |      |
|   | × OP Otse<br>(Christo              | go_7371.1 :≡                                                               |      |
| W | Vhere will thi                     | is person be located after this change? *                                  |      |

Note by selecting a new manager you have automatically updated the Supervisory Orginization.

|        | 01/12/2025                                                                                                    |   |  |
|--------|----------------------------------------------------------------------------------------------------|---|--|
|        | Why are you making this change? *       ×     Move to Another Manager                                                         |   |  |
|        | Do you want to use the next pay period?                                                                                       |   |  |
|        | Who will be the manager after this change?                                                                                    |   |  |
|        | Which team will this person be on after this change?          ×       MFB OP Cadillac_7368.1         (Tricia Wing)       :=   |   |  |
|        | Where will this person be located after this change? *          × Mary Free Bed at Munson           Rehabilitation - Cadillac | , |  |
| Cancel |                                                                                                    |   |  |

# You can update a location during this process if applicable BUT you cannot update cost center.

If cost center needs to be updated please stop this process and use "All Other Job Changes" process instructions.

|        | Why are you making this change? *       × Move to Another Manager                                                                           |
|--------|----------------------------------------------------------------------------------------------------|
|        | Do you want to use the next pay period?                                                                                                    |
|        | Who will be the manager after this change?                                                                                                  |
|        | Which team will this person be on after this change?          ×       MFB OP Cadillac_7368.1         (Tricia Wing)       :=                 |
|        | Where will this person be located after this change? *          × Mary Free Bed at Munson       …         Rehabilitation - Cadillac       … |
| Cancel |                                                                                                    |
| Cancel |                                                                                                    |

## Review your changes.

| Start                                                                                                    |  |
|----------------------------------------------------------------------------------------------------|--|
| Start Details                                                                                                    |  |
| When do you want this change to take effect? *                                                                                                    |  |
| Why are you making this change? *                                                                                                    |  |
| Do you want to use the next pay period?                                                                                                    |  |
| Who will be the manager after this change?           × Tricla Wing (***)                                                                                                    |  |
| Which team will this person be on after this change?<br>× MF8.0P Caddlac.7388.1 (Tricia Wing) :Ξ                                                                             |  |
| Where will this person be located after this change? *           ×         Mary Free Bed at Munson         III           Rehabilitation - Cadillac         IIII         IIII |  |

## STEP 12

## **Click on Start**

|              | which team will this  |
|--------------|-----------------------|
|              | MFB OP Cadillac_73    |
|              | Where will this persc |
|              | Mary Free Bed at Mu   |
|              | Do you want to use t  |
|              |                       |
| Start Cancel |                       |

## Important: You must change this to "Move headcount to new manager"

Even if you plan to back fill after this transfer you must move the headcount, you will need to contact recruiting to create a new position, requisition, and posting to back fill after you move the employee.

| Implementation - maryfreebed2<br>On behalf of: Christopher Hope |                                                                                                |           | ×                  |
|-----------------------------------------------------------------|------------------------------------------------------------------------------------------------|-----------|--------------------|
| Many Free Bed                                                   | Q travis kelce                                                                                 | $\otimes$ | ¢ <sup>2</sup> 🖻 2 |
| Change Job Trav Swift+                                          | (elce @)                                                                                       |           | <b>₩</b>           |
|                                                                 | Move                                                                                           |           |                    |
| Start                                                           | Opening                                                                                        |           |                    |
| Move<br>Summary                                                 | What do you want to do with the opening left on your team? * I plan to backfill this headcount |           |                    |
|                                                                 | Is this position available for overlap?<br>Yes                                                 |           |                    |
|                                                                 |                                                                                                |           |                    |
|                                                                 |                                                                                                |           |                    |
|                                                                 |                                                                                                |           |                    |
|                                                                 |                                                                                                |           |                    |
| Back Next                                                       |                                                                                                |           |                    |

```
STEP 14
```

## Select "Move this headcount to the new manager"

| Opening                                                      |
|--------------------------------------------------------------|
| What do you want to do with the opening left on your team? * |
| I plan to backfill this headcount                            |
| select one                                                   |
| I plan to backfill this headcount                            |
| Move this headcount to the new manager                       |
| Close this headcount                                         |
|                                                              |
|                                                              |
|                                                              |
|                                                              |
|                                                              |

#### STEP 15

## **Click on Next**

## For ALL Job changes you must select a file to upload.

This can be the employee request to transfer or leadership approval or a basic summary for the request, but a document MUST be submitted to move forward.

| ents   |                       |  |
|--------|-----------------------|--|
|        | Drop files here       |  |
|        | or                    |  |
|        | Select files          |  |
|        |                       |  |
|        |                       |  |
| Submit | Save for Later Cancel |  |

Enter the description of the document.

| enter your comment                                                                        | ] |
|-------------------------------------------------------------------------------------------|---|
| Attachments ECF example-10_6_2024.pdf Successfully Uploaded! Description Transfer request | 1 |
| Category * :=<br>Submit Save for Later Cancel                                             |   |

#### **STEP 18**

## Select 'Other Documents' as the category.

| ente    | er your comment              |
|---------|------------------------------|
|         |                              |
| Attachm | ents                         |
|         | ECF example-10_6_2024.pdf    |
| PDF     | Successfully Uploaded!       |
|         | Description Transfer request |
|         | Category * X Other Documents |
|         |                              |
|         | Submit Save for Later Cancel |

Leave a brief summary/comment as to why this transfer has been requested. (Optional, but helpful)

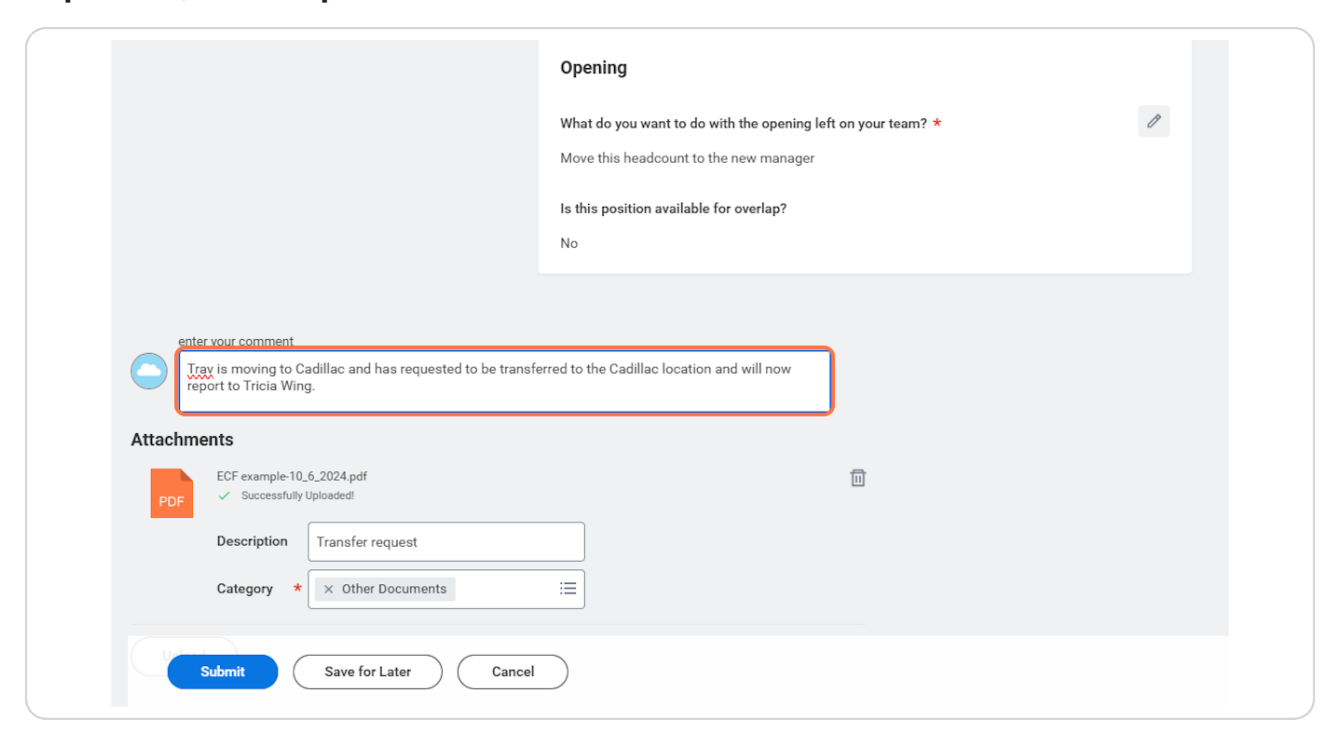

## **Click on Submit**

| PDF ECF example | -10_6_2024.pdf<br>fully Uploaded! |
|-----------------|-----------------------------------|
| Description     | Transfer request                  |
| Category        | ★ X Other Documents :=            |
| Upload          |                                   |
| Submit          | Save for Later Cancel             |

You have now submitted as the sending manager... the receiving/proposed manager is up next.

|         |     |                               | Q travis kelce                                                                                   | $\otimes$                            |
|---------|-----|-------------------------------|--------------------------------------------------------------------------------------------------|--------------------------------------|
| er<br>1 | 0   | Location<br>Mary Free Be      | You have submitted                                                                               | × pe                                 |
|         | A.2 | Position Title<br>Program Mar | Up Next: Tricia Wing   Review: Receiving Manager   Due Date<br>12/06/2024<br><u>View Details</u> | ganization<br>1.1 (Christopher Hope) |
|         |     | L                             |                                                                                                  |                                      |
|         |     |                               |                                                                                                  |                                      |
|         |     |                               |                                                                                                  |                                      |
|         |     |                               |                                                                                                  |                                      |

# # Receiving Manager Tasks

8 Steps

Log in to workday and notice that you have some pending tasks for a transfer request. You can click directly in the task from here.

| Hello There                                                                 | It's V | Nednesday, December 4, 21                    | 024               |
|-----------------------------------------------------------------------------|--------|----------------------------------------------|-------------------|
| Awaiting Your Action                                                        | A      | nnouncements                                 | of 1              |
| Transfer: Trav Swift-Kelce<br>My Tasks - 28 second(s) ago<br>DUE 12/06/2024 |        | Welcome to P<br>you have que                 | 'olicy'<br>stions |
| Go to My Tasks (1)                                                          |        |                                              |                   |
|                                                                             | In     | nportant Dates                               |                   |
| Team Highlights                                                             | D      | EC Anniversary 😭<br>6 Becca Cataldo - 1 year |                   |
| Ashley Gehring                                                              | D      | EC <u>Holiday</u>                            |                   |
| 8 Becca Cataldo                                                             | 2      | Christmas Day                                |                   |

OR, you can click on the inbox icon to navigate to your 'My Tasks' inbox.

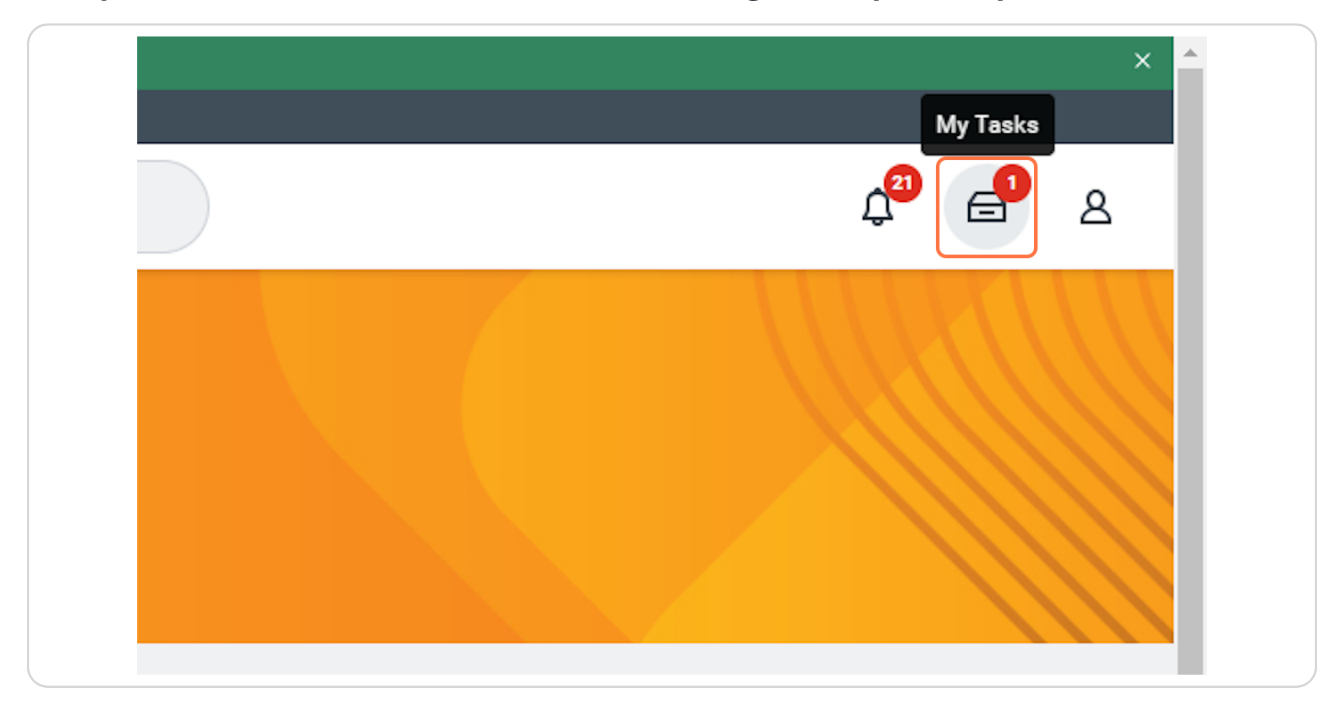

### STEP 24

## Select the Transfer Review Task.

| My Tasks     | ← | All Items                                  | 1 item       | 入 (鈴 <b>し</b> <sup>つ</sup> Created: 12/                                                                          |
|--------------|---|--------------------------------------------|--------------|----------------------------------------------------------------------------------------------------|
| l Items      |   | Q Search: All Items                        | <b>T</b>     | Review: Receiving Ma                                                                                             |
| ved Searches | ~ | Transfer: Trav Swift-Kelce Due: 12/06/2024 | 12/04/2024 🕁 | Start                                                                                                    |
| ters         | ~ | Effective: 01/12/2025                      |              | Start Details                                                                                                    |
| chive        |   |                                            |              | <ul> <li>01/12/2025 added</li> <li>Why are you making this chan</li> </ul>                                       |
| lk Approve   |   |                                            |              | <ul> <li>Move to Another Manager ac</li> <li>Who will be the manager after</li> <li>Tricia Wing added</li> </ul> |

Review the submission, note all blue dots indicate a change to data.

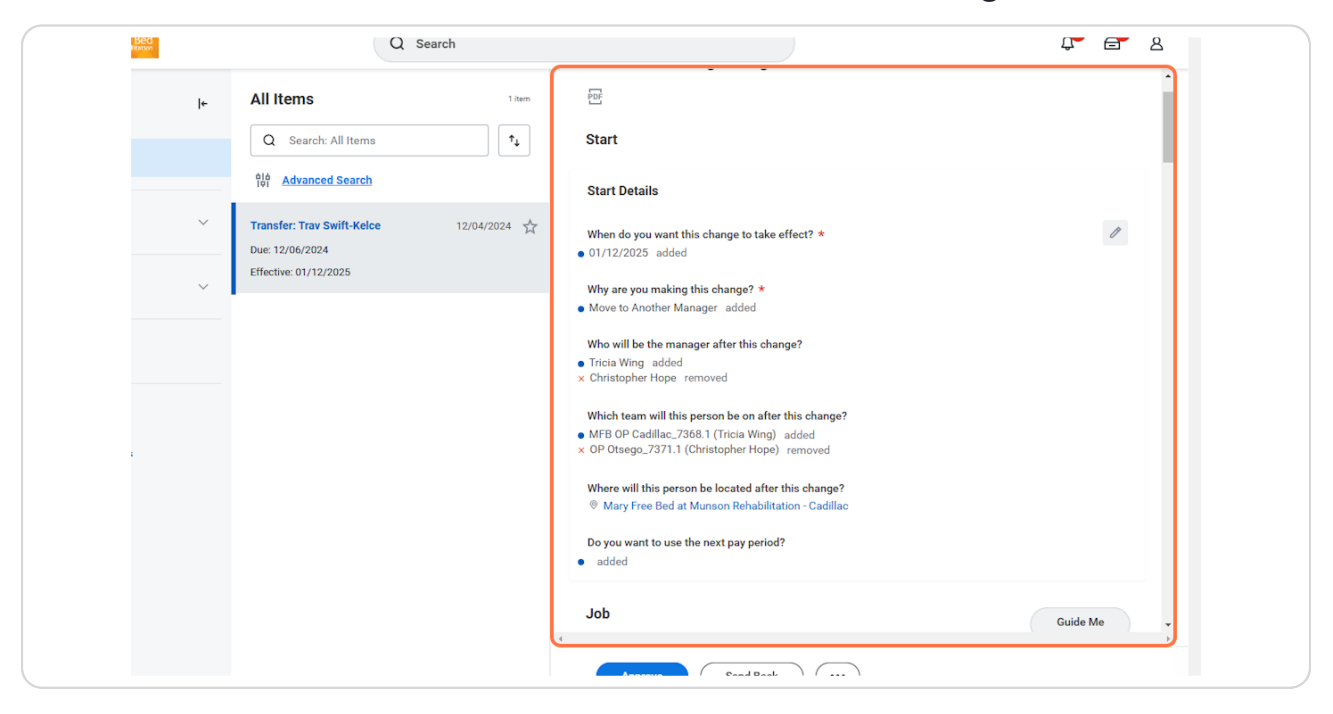

#### STEP 26

## Note any comments left by the sending manager.

| 12/04/2024 | enter your comment                                                                                                    |
|------------|----------------------------------------------------------------------------------------------------|
|            | View Comments (1)  Alexus Brandenburg on behalf of  Christopher Hope Just now Trav is moving to Cadillac and has requested to be transferred to the Cadillac location and will now report to Tricia Wing.         |
|            | Christopher Hope     Due 12/11/2024       says, "Trav is moving to Cadillac and has requested to<br>be transferred to the Cadillac location and will now<br>report to Tricia Wing."<br>Change Job- Step Completed |

## You can also click on any attached documents to review information.

|   | <b>Tricia Wing</b><br>Review: Receiving Manager- Awaiting        | Due 12/06/2024<br>Action |
|---|------------------------------------------------------------------|--------------------------|
| Α | ttachments                                                       |                          |
| ( | PDF<br>ECF example-10_6_2024.pdf<br>Jploaded by Christopher Hope | Just now                 |
|   | Description Transfer request                                     |                          |
|   | Category * × Other Documents                                     | :=                       |

If all looks correct, Click on Approve. If data needs to be updated, click send back with a comment detailing what needs to be updated. This will go back to the sending manager.

| Uploaded by Christopher Hope | JUST |
|------------------------------|------|
| Description Transfer request |      |
| Category * × Other Documents |      |
|                              |      |
| Upload                       |      |
| 4                            |      |
| Approve Send Back ····       | )    |

Now that both managers have approved, the business process has been sent to HR Partner for review and approval. Once approved move to step 30.

|        |                               | Q Search                                                      |   |
|--------|-------------------------------|---------------------------------------------------------------|---|
| ←      | All Items                     |                                                               | × |
|        |                               | Success! Event approved                                       |   |
|        | Q Search: All Ite             | Up Next: HR Partner   Review Change Job   Due Date 12/06/2024 |   |
|        | 비슈<br>[편] <u>Advanced Sea</u> | <u>View Details</u>                                           |   |
| $\sim$ | You have n                    | o actions at this time.                                       |   |
|        |                               |                                                               |   |
| $\sim$ |                               |                                                               |   |
|        |                               |                                                               |   |
|        |                               |                                                               |   |
|        |                               |                                                               |   |
|        |                               |                                                               |   |

# **#** Post Approval Receiving Manager Tasks

3 Steps

# Navigate to your tasks either through the home page or via your 'My Tasks' Inbox.

| Hello T        | here                                                                                                    | It's Wednesd                       | ay, December 4, 2024                  |
|----------------|----------------------------------------------------------------------------------------------------|------------------------------------|---------------------------------------|
| Awaiting       | Your Action                                                                                                    | Announce                           | ments 1 of 1                          |
|                | Complete Manager Internal Transfer Tasks: Transfer: Trav Swift-Kelce<br>My Tasks - 17 second(s) ago<br>DUE 12/06/2024         |                                    | Welcome to Polic<br>you have question |
| Ð              | Assign Work Schedule for Transfer: Trav Swift-Kelce - Program Manager_1136.S<br>My Tasks - 17 second(s) ago<br>DUE 12/05/2024 | Important                          | Dates                                 |
| 🖨 <u>Go to</u> | My Tasks (2)                                                                                                    | DEC Anniver<br>6 Becca Car         | r <b>sary ☆</b><br>taldo - 1 year     |
| Team H         | ghlights                                                                                                    | DEC <u>Holiday</u><br>25 Christmat | l<br>s Day                            |
|                |                                                                                                    | IAN Hallahas                       |                                       |

## Note you will always receiving an internal transfer to do task for ALL job changes under your purview. Some of these to do steps may not be applicable, complete the ones that are and submit when you are finished.

| Overall Status | tus Successfully Completed                                                                                                    |  |  |  |
|----------------|----------------------------------------------------------------------------------------------------|--|--|--|
| Due Date       | 12/11/2024                                                                                                    |  |  |  |
| Instructions   | <ol> <li>Submit Network User Form for New Hire: https://itportal.mfbhosp.org/</li> <li>Reach out to New Hire with Welcome Message</li> <li>Ensure New Hire workspace is ready</li> <li>Ensure New Hire has schedule for first week</li> <li>Complete other housekeeping items for New Hire (competency checklists, preparing team members, etc)</li> <li>Submit Workspace Request Form, if applicable, for additional space and/or relocation from an existing space: <a href="https://app.smartsheet.com/b/form/ca7c1b6db83b46bcabc159f2bb56030b">https://app.smartsheet.com/b/form/ca7c1b6db83b46bcabc159f2bb56030b</a></li> </ol> |  |  |  |
|                |                                                                                                    |  |  |  |
| enter your     | r comment                                                                                                    |  |  |  |

## Assign a work schedule

Note on ShiftWizard Scheduling! if an employees schedule will be managed in ShiftWizard (even if they are salaried), you will need to assign them the "Shift Wizard Schedule". This will automatically send a task to the appropriate manager/timekeeper to update shiftwizard. See instructions for timekeeper in following section.

| If no changes need to be made you ca | an simply click submit. |
|--------------------------------------|-------------------------|
|--------------------------------------|-------------------------|

| urrent Work Schedule       Full Time Salaried Staff 8 Hour Shift         enter your comment       International Standard M-F 40 Hour         Week       Shift Wizard Schedule         Shift Wizard Schedule       Due 12/05/2024         Assign Work Schedule – Awaiting Action |                         | Search                                       |  |
|----------------------------------------------------------------------------------------------------|-------------------------|----------------------------------------------|--|
| enter your comment International Standard M-F 40 Hour<br>Week<br>Shift Wizard Schedule<br>rocess History<br>Tricia Wing<br>Assign Work Schedule – Awaiting Action                                                                                                    | rrent Work Schedule Fi  | • Full Time Salaried Staff 8 Hour Shift      |  |
| Shift Wizard Schedule  rocess History Tricia Wing Due 12/05/2024 Assign Work Schedule – Awaiting Action                                                                                                    | enter your comment      | O International Standard M-F 40 Hour<br>Week |  |
| Tricia Wing Due 12/05/2024 Assign Work Schedule- Awaiting Action                                                                                                    | $\geq$                  | O Shift Wizard Schedule                      |  |
| Tricia Wing Due 12/05/2024<br>Assign Work Schedule - Awaiting Action                                                                                                    | ocess History           |                                              |  |
| Assign Work Schedule – Awaiting Action                                                                                                    | Tricia Wing             | Due 12/05/2024                               |  |
|                                                                                                    | Assign Work Schedule- A | Awaiting Action                              |  |

# # Timekeeper/Manager tasks for updating Shift... 10 Steps

<u>Timekeeper should log into their workday account and navigate to 'my tasks.'</u>

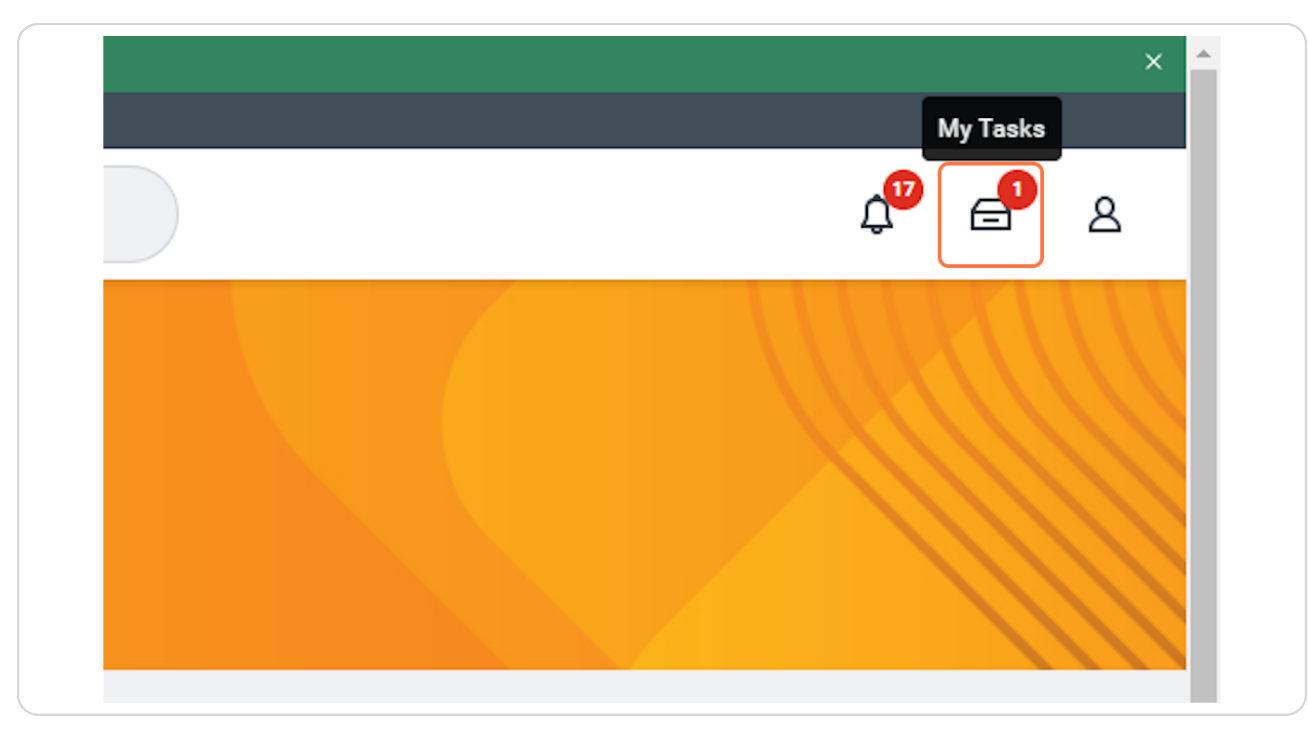

# You will see To Do to check your notifications on details to update data in ShiftWizard.

| My Tasks          | ← | All Items                                                                           | ☆ 🍪 <b>_</b> Created: 12,                                                    |
|-------------------|---|-------------------------------------------------------------------------------------|------------------------------------------------------------------------------|
| litems            |   | Q Search: All Items ↑                                                               | Complete To Do Shi<br>মার চ্রা                                               |
| ved Searches      | ~ | ShiftWizard Data Audit Notification: 12/04/2024                                     | For MFB OP Ca                                                                |
| ters              | ~ | Trav Swift-Kelce - Program<br>Manager_1136.S on 01/12/2025<br>Effective: 01/12/2025 | Overall Process Transfer: Tr<br>Overall Status Successful                    |
| chive             |   |                                                                                     | Due Date 12/11/202-<br>Instructions Employee H<br>and comple<br>sure to take |
| lk Approve        |   |                                                                                     | as necessa                                                                   |
| inage Delegations |   |                                                                                     | enter your comment                                                           |

## Click on your Notifications Bell.

|                             | × ^           |
|-----------------------------|---------------|
|                             | Notifications |
|                             | ≥             |
| 24   Effective: 01/12/2025  |               |
| ard Data Audit Notification |               |
| .7368.1 (Tricia Wing)       |               |

## <u>Review the details outlined in the Shift Wizard notification for assign work</u> <u>schedule. Update ShiftWizard.</u>

Note you may need to connect with the previous time keeper or manager to ensure all infomation has been updated in ShiftWizard.

| Assign Work Sche                                                                                                    | dule for Transfer: Trav Swift-Ko                                                                                                    | elce - Program Manager_1136.S on (                                                                                                    | 01/12/2025                     |         |
|----------------------------------------------------------------------------------------------------|----------------------------------------------------------------------------------------------------|----------------------------------------------------------------------------------------------------|--------------------------------|---------|
| 1 minute(s) ago                                                                                                    |                                                                                                    |                                                                                                    |                                |         |
| Timekeeper and/or manag<br>[not available]<br>Current Cost Center: 7436 l<br>New Cost Center: 7436 d<br>Current Location: Mary Free<br>New Location: Mary Free<br>Company: Mary Free Bed R<br>New Company: Mary Free Bed R | re or nas an upcoming job change. Prease e<br>er on transition details. Job Change/Hire wil<br>Munson Health Care Charlevoix Hospital<br>nson Health Care Charlevoix Hospital<br>e Bed at Munson Rehabilitation - Cadillac<br>ed at Munson Rehabilitation - Cadillac Curre<br>lehabilitation Hospital<br>3ed Rehabilitation Hospital | nsure the employee's data is updated in ShiftWizard.<br>I be effective 2025 01 12<br>ent Job Profile: Program Manager_1136.S New Job Pr | rofile: Program Manager_1136.S | Current |
| Details Assign Work Sch                                                                                                    | edule for Transfer: Trav Swift-Kelce - Progra                                                                                                    | m Manager_1136.S on 01/12/2025                                                                                                    |                                |         |
|                                                                                                    |                                                                                                    |                                                                                                    |                                |         |

## Once Completed, click the radio button to 'complete' your notification.

| MENU Mary Free Bed                                                                                                    | Q Search                                                                                                    |
|----------------------------------------------------------------------------------------------------|----------------------------------------------------------------------------------------------------|
| Notifications                                                                                                    |                                                                                                    |
| Viewing: All     Viewing: Newest     Viewing: Newest       From Last 30 Days                                                                            | Assign Work Schedule for Transfer: Trav Sw<br>1 minute(s) ago                                                                                                    |
| Assign Work Schedule for Transfer: Trav Swift-Kelce<br>- Program Manager_1136.S on 01/12/2025<br>ShiftWizard Data Audit Notification<br>1 minute(s) ago | Trav Swift-Kelce is anew hire or has an upcoming job change. Pl<br>Timekeeper and/or manager on transition details. Job Change/ł<br>[not available]<br>Current Cost Center: 7436 Munson Health Care Charlevoix Hosp                                |
| Expiring Time Off for Employees!                                                                                                    | New Cost Center: /436 Munson Health Care Charlevoix Hospita<br>Current Location: Mary Free Bed at Munson Rehabilitation - Cadi<br>New Location: Mary Free Bed at Munson Rehabilitation - Cadilla<br>Company: Mary Free Bed Rehabilitation Hospital |
| Please enter your time for last week.<br>5 day(s) ago                                                                                                   | New Company: Mary Free Bed Rehabilitation Hospital                                                                                                    |
| Expiring Time Off for Employees!                                                                                                    | Details Assign Work Schedule for Transfer: Trav Swift-Kelce -                                                                                                    |
|                                                                                                    |                                                                                                    |

## **STEP 38**

## Navigate back to your tasks.

|                                                                    | ×                       |
|--------------------------------------------------------------------|-------------------------|
|                                                                    | My Tasks<br>پڑے<br>گ    |
|                                                                    |                         |
| m Manager_1136.S on 01/12/2025                                     | XIII POF L              |
| e's data is updated in ShiftWizard. You may need to cor<br>i 01 12 | nnect with the previous |

## Select the ShiftWizard task, enter a comment if necessary, and submit.

|   | Due Date           | 12/11/2024                                                                                                    |
|---|--------------------|----------------------------------------------------------------------------------------------------|
|   | Instructions       | Employee has an upcoming job change. Please refer to your notification<br>and complete this task once the ShfitWizard system has been updated.<br>sure to take note of effective date and coordinate with employee's previ-<br>as necessary. |
|   | connect<br>wizard. | r comment<br>ted with Tricia and updated in shift                                                                                                    |
| 4 |                    |                                                                                                    |

#### STEP 40

### **This Process is now Complete**

Again, the receiving manager will not be able to review worker history and pending changes until the effective date has past. The current manager can navigate to the worker profile, select actions>Hover over Worker History>click view worker history by category, and select 'staffing' tab. This will show you all Data changes completed and in progress.

## **Click on View Worker History**

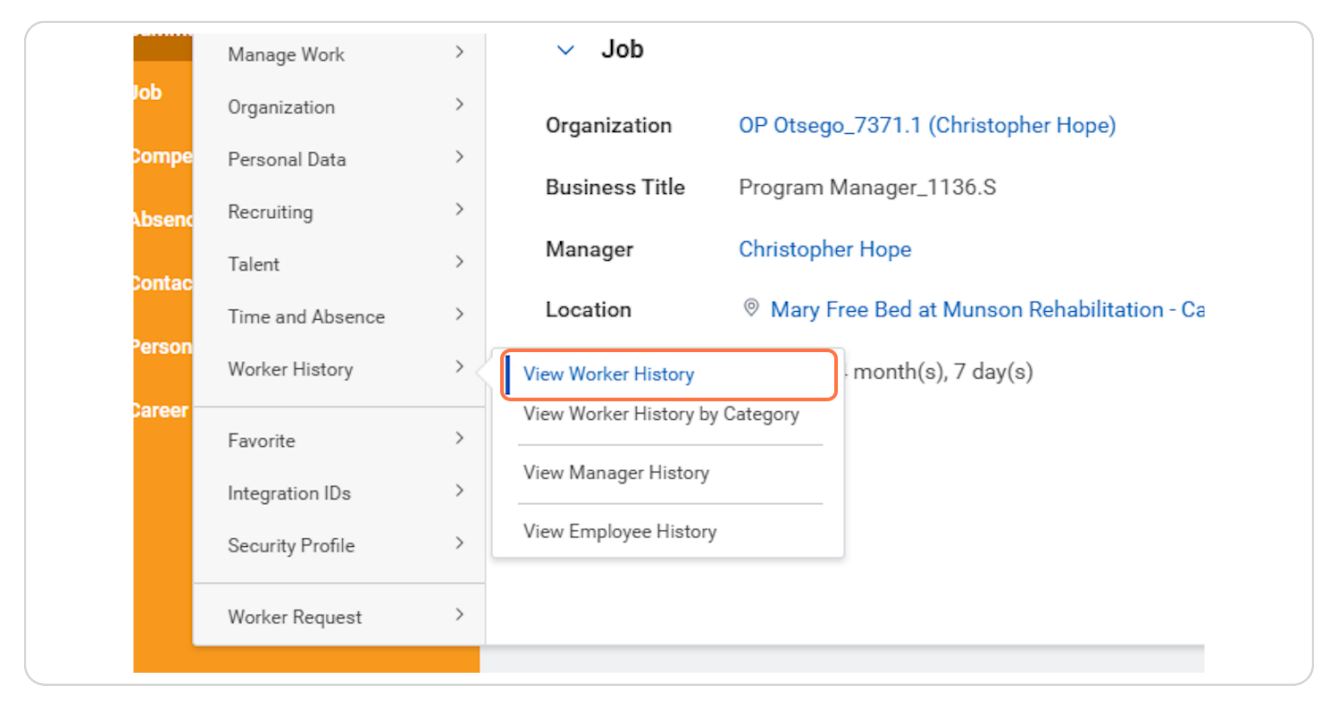

#### STEP 42

## Click on Worker History...

| MENU Mary Free Bed                                                                                  |                | Q trav                    |            |                           | $\otimes$              | ¢ <mark>°</mark> e |
|----------------------------------------------------------------------------------------------------|----------------|---------------------------|------------|---------------------------|------------------------|--------------------|
| View Worker History Tra                                                                             |                |                           |            |                           |                        |                    |
| View Worker History by Category                                                                     |                |                           |            |                           |                        |                    |
| Worker History 22 items                                                                             |                |                           |            |                           |                        | 组 🗉 🖃 🖬 🖽 🖽        |
| Business Process                                                                                    | Effective Date | Initiated On              | Due Date   | Completed On              | Status                 | Assigned To        |
| Transfer: Trav Swift-Kelce                                                                          | 01/12/2025     | 12/04/2024 01:13:08<br>PM | 12/11/2024 | 12/04/2024 01:15:50<br>PM | Successfully Completed | Trav Swift-Kelce   |
| Legal Name Change: Trav Swift-Kelce                                                                 | 12/03/2024     | 12/03/2024 09:57:43<br>PM | 12/07/2024 | 12/03/2024 09:58:52<br>PM | Successfully Completed |                    |
| Assign Work Schedule for Data Change: Trav<br>Swift-Kelce - Program Manager_1136.S on<br>12/03/2024 | 12/03/2024     | 12/03/2024 08:31:52<br>PM | 12/04/2024 | 12/03/2024 08:33:25<br>PM | Successfully Completed |                    |
| Compensation Change: Trav Swift-Kelce -<br>Program Manager_1136.S                                   | 12/03/2024     | 12/03/2024 08:31:52<br>PM | 12/05/2024 | 12/03/2024 08:31:52<br>PM | Canceled               |                    |
| Assign Organizations: Trav Swift-Kelce                                                              | 12/03/2024     | 12/03/2024 08:31:52<br>PM | 12/05/2024 | 12/03/2024 08:31:52<br>PM | Canceled               |                    |
| Data Change: Trav Swift-Kelce                                                                       | 12/03/2024     | 12/03/2024 08:30:39<br>PM | 12/10/2024 | 12/03/2024 08:31:52<br>PM | Successfully Completed | Trav Swift-Kelce   |
| Data Change: Trav Swift-Kelce                                                                       | 12/03/2024     | 12/03/2024 06:10:07<br>PM | 12/10/2024 | 12/03/2024 08:26:42<br>PM | Canceled               |                    |
| Preferred Name Change: Trav Swift-Kelce                                                             |                | 12/03/2024 10:03:41<br>PM | 12/04/2024 | 12/03/2024 10:03:41<br>PM | Successfully Completed |                    |
| Preferred Name Change: Trav Swift-Kelce                                                             |                | 12/03/2024 10:02:06       | 12/04/2024 | 12/03/2024 10:02:06       | Successfully Completed |                    |